# ワイヤレスアクセスポイント(WAP)でのワーク グループブリッジの設定

### 目的

WorkGroup Bridge機能を使用すると、ワイヤレスアクセスポイント(WAP)は、リモートク ライアントと、WorkGroup Bridgeモードに接続されているワイヤレスローカルエリアネッ トワーク(LAN)間でトラフィックをブリッジできます。リモートインターフェイスに関連付 けられたWAPデバイスはアクセスポイントインターフェイスと呼ばれ、ワイヤレスLANに 関連付けられたWAPデバイスはインフラストラクチャインターフェイスと呼ばれます。 WorkGroup Bridgeを使用すると、有線接続のみのデバイスをワイヤレスネットワークに接 続できます。Wireless Distribution System(WDS)機能が使用できない場合の代替手段として 、WorkGroup Bridge Mode(WGB)が推奨されます。

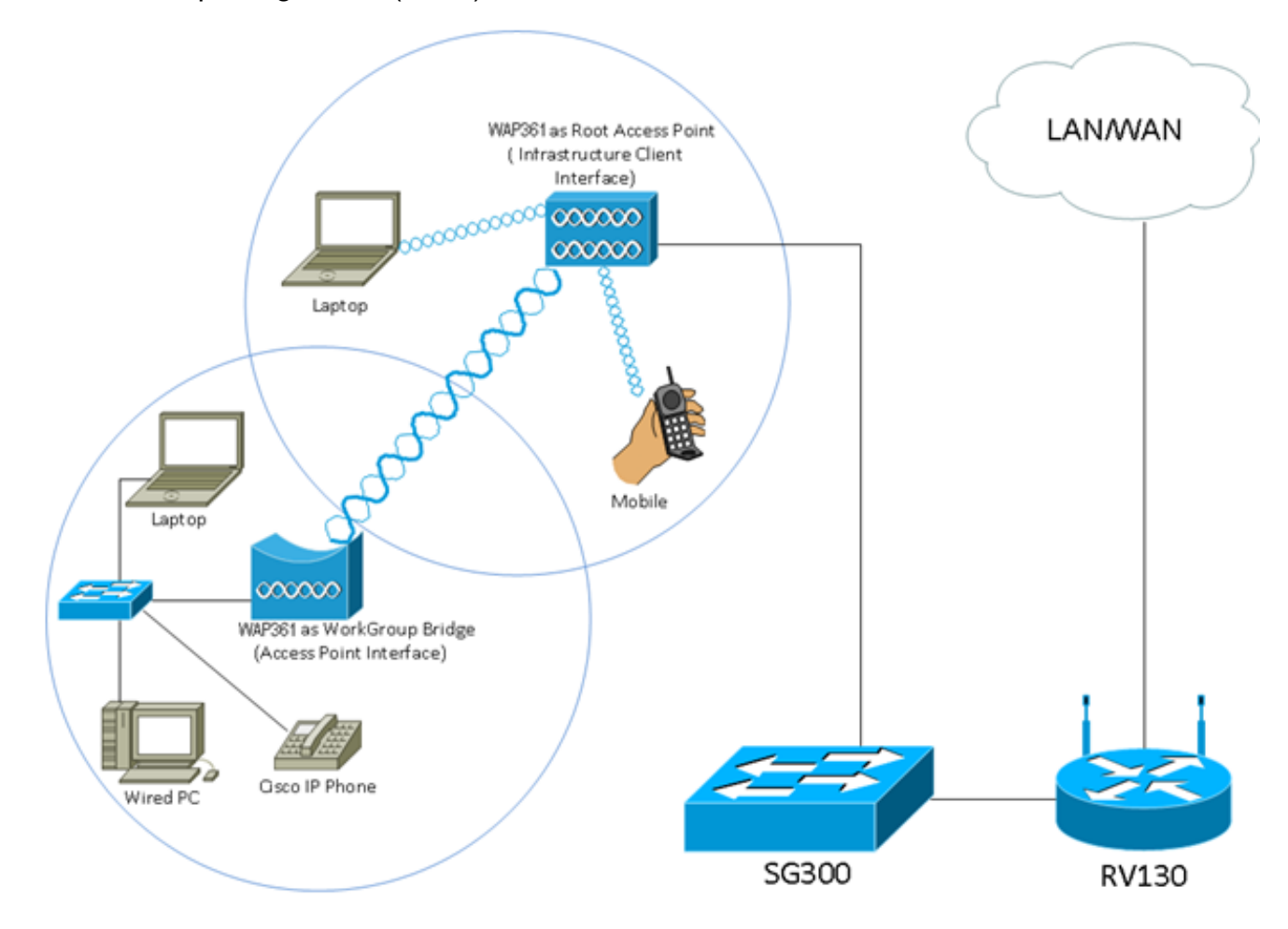

注:上記のトポロジは、WorkGroup Bridgeモデルの例を示しています。有線デバイスは、 WAPのLANインターフェイスに接続するスイッチに接続されます。WAPはアクセスポイン トインターフェイスとして機能し、インフラストラクチャインターフェイスに接続します。

この記事では、2つのWAP間でWorkGroup Bridgeを設定する方法について説明します。

## 該当するデバイス

WAP100シリーズ
WAP300シリーズ

• WAP500シリーズ

### [Software Version]

- 1.0.0.17:WAP571、WAP571E
- 1.0.1.7 WAP150、WAP361
- 1.0.2.5 WAP131、WAP351
- 1.0.6.5 WAP121、WAP321
- 1.2.1.3 WAP551、WAP561
- 1.3.0.3 WAP371

# ワークグループブリッジの設定

#### インフラストラクチャクライアントインターフェイス

ステップ1:WAPのWebベースのユーティリティにログインし、[**Wireless**] > [**WorkGroup** Bridge]を選択します。

**注**:メニューオプションは、使用しているデバイスのモデルによって異なります。次の図は、特に明記されていない限り、WAP361から取得したものです。

| ▼ Wireless                 |
|----------------------------|
| Radio                      |
| Rogue AP Detection         |
| Networks                   |
| Wireless Multicast Forward |
| Scheduler                  |
| Scheduler Association      |
| Bandwidth Utilization      |
| MAC Filtering              |
| WDS Bridge                 |
| WorkGroup Bridge           |
| Quality of Service         |

WAP571およびWAP571Eの場合は、[Wireless] > [Bridge] > [WorkGroup Bridge Mode]を選 択します。

| ▼ Wireless                                              |                                                                               |
|---------------------------------------------------------|-------------------------------------------------------------------------------|
| Radio<br>Rogue AP Detection<br>Networks                 |                                                                               |
| Wireless Multicast Forwarding<br>Scheduler              | Bridge                                                                        |
| Scheduler Association<br>MAC Filtering<br>Bridge<br>QoS | WorkGroup Bridge Mode  WDS Bridge WorkGroup Bridge Mode WorkGroup Bridge Mode |

ステップ2:[Enable WorkGroup Bridge Mode]チェックボックスをオンにします。

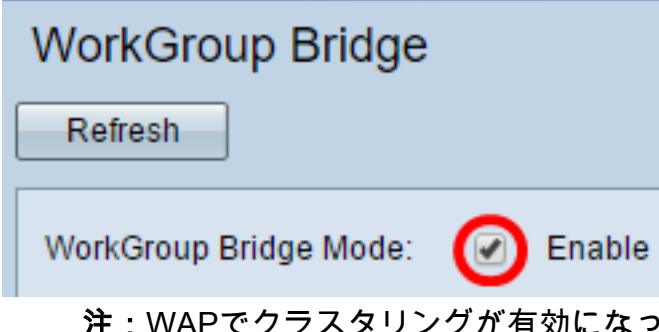

注:WAPでクラスタリングが有効になっている場合、WorkGroup Bridgeが動作するように クラスタリングを無効にするようにポップアップから通知されます。[OK] をクリックして 、次に進みます。クラスタリングを無効にするには、ナビゲーション・ペインから[Single Point Setup]を選択し、[Access Points] > [Disable Single Point Setup]を選択します。

Alert

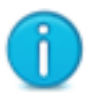

Workgroup Bridge cannot be enabled when clustering is enabled.

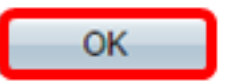

ステップ3:ワークグループブリッジの無線インターフェイスをクリックします。1つの無線をワークグループブリッジとして設定すると、もう1つの無線は引き続き動作します。無線インターフェイスは、WAPの無線周波数帯域に対応する。WAPは、2つの異なる無線インターフェイスでブロードキャストするように装備されています。1つの無線インターフェイスの設定は、もう1つの無線インターフェイスには影響しません。無線インターフェイスのオプションは、WAPモデルによって異なります。一部のWAPではRadio 1が2.4 GHzと表示され、一部のWAPではRadio 2が2.4 GHzと表示されます。

**注**:この手順は、デュアルバンドを使用する次のWAPにのみ適用されます。WAP131、 WAP150、WAP351、WAP361、WAP371、WAP561、WAP571、WAP571E。この例では 、Radio 1が選択されています。

#### Radio Setting Per Interface

Select the radio interface first, and then enter the configuration parameters.

Radio:

Radio 1 (2.4 GHz)
 Radio 2 (5 GHz)

ステップ4:[SSID]フィールドにService Set Identifier(SSID)名を入力するか、フィールドの横 にある矢印ボタンをクリックして、ネイバーをスキャンします。これは、デバイスとリモー トクライアント間の接続として機能します。インフラストラクチャクライアントSSIDには 、2 ~ 32文字を入力できます。

注:不正AP検出を有効にすることが重要です。この機能を有効にする方法の詳細について は、ここをクリックして<u>ください</u>。この例では、矢印ボタンをクリックして、インフラスト ラクチャクライアントインターフェイスのSSIDとして[WAP361\_L1]を選択します。

| Infrastructure Client Interface |                             |                               |                   |           |
|---------------------------------|-----------------------------|-------------------------------|-------------------|-----------|
| SSID:                           | WAP361_L1                   | Range: 2-32 Characters)       | MAC Address       | SSID      |
| Security:                       | None T                      |                               | 80:e8:6f:0a:5d:ee | WAP361_L1 |
| Security.                       |                             |                               |                   |           |
| VLAN ID:                        | 1                           | (Range: 1 - 4094, Default: 1) |                   |           |
| Connection Status:              | action Status: Disconnected |                               |                   |           |
|                                 |                             |                               |                   |           |

ステップ5:[Infrastructure Client Interface(インフラストラクチャクライアントインターフェ イス)]領域で、[Security(セキュリティ)]ドロップダウンリストから、アップストリーム WAPデバイスのクライアントステーションとして認証するセキュリティのタイプを選択し ます。次のオプションがあります。

- [なし(None)]:セキュリティを開くか、なし。これはデフォルトです。これを選択した場合は 、ステップ18に<u>進みます</u>。
- WPA Personal:WPA Personalは8 ~ 63文字の長さのキーをサポートできます。WPA2は、より強力な暗号化規格であるため、推奨されます。設定するには<u>ステップ6に</u>進んでください。
- WPA Enterprise:WPA EnterpriseはWPA Personalよりも高度で、認証に推奨されるセキュリ ティです。Protected Extensible Authentication Protocol(PEAP)およびTransport Layer Security(TLS)を使用します。 設定するにはステップ9に進んでください。このタイプのセキ ュリティは、オフィス環境でよく使用され、リモート認証ダイヤルインユーザサービス (RADIUS)サーバを設定する必要があります。ここをクリ<u>ック</u>して、RADIUSサーバの詳細を 確認してください。

| Infrastructure Client Interface |                  |  |
|---------------------------------|------------------|--|
| SSID:                           | WAP361_L1        |  |
|                                 |                  |  |
| Security:                       | WPA Personal 🔹 🖻 |  |
|                                 | None             |  |
| VLAN ID:                        | WPA Personal     |  |
|                                 | WPA Enterprise   |  |
| Connection Status:              | Disconnected     |  |

注:この例では、[WPA Personal]が選択されています。

ス<u>テップ6:[+]をクリ</u>ックし、[WPA-TKIP]または[WPA2-AES]チェックボックスをオンにして 、インフラストラクチャクライアントインターフェイスで使用するWPA暗号化の種類を決 定します。

**注**:すべてのワイヤレス機器がWPA2をサポートしている場合は、インフラストラクチャク ライアントのセキュリティをWPA2-AESに設定します。暗号化方式は、WPAの場合は RC4、WPA2の場合はAdvanced Encryption Standard(AES)です。WPA2はより強力な暗号 化規格であるため、WPA2を推奨します。この例では、WPA2-AESが使用されています。

| Security: | WPA Personal 🔻 🖻                   | ٦   |
|-----------|------------------------------------|-----|
|           | WPA Versions: 📄 WPA-TIKP 🗹 WPA2-AB | ES  |
|           | MFP: Not Required <b>*</b>         |     |
|           | Key:                               | Rar |

ステップ7:(オプション)ステップ6でWPA2-AESをオンにした場合、WAPで保護フレーム を必要とするかどうかを選択するManagement Frame Protection(MFP)ドロップダウンリス トからオプションを選択します。MFPの詳細については、ここをクリックし<u>てください</u>。 次のオプションがあります。

- Not Required:MFPのクライアントサポートを無効にします。
- Capable:MFP対応クライアントとMFPをサポートしていないクライアントの両方がネットワ ークに参加できるようにします。これは、WAPのデフォルトのMFP設定です。
- 必須:クライアントは、MFPがネゴシエートされている場合にのみ関連付けを許可されます。デバイスがMFPをサポートしていない場合、ネットワークへの参加は許可されません。

| <b>注</b> :この例では、 | [Capable]が選択されています | o |
|------------------|--------------------|---|
|------------------|--------------------|---|

| Security:   | WPA Pe                 | WPA Personal 🔻 🖨           |  |
|-------------|------------------------|----------------------------|--|
|             | WPA Versio             | ns: 📃 WPA-TIKP 🗹 WPA2-AES  |  |
|             | MFP:                   | Not Required  Not Required |  |
|             | Key:                   | Capable (Rai<br>Required   |  |
| ステップ8:[Key] | ,<br>7 イ — 川. ドに W/Pム暗 | モルキーを 入力 ます キーの長さけ         |  |

ステップ8:[Key]フィールドにWPA暗号化キーを*入力*しま*す*。キーの長さは8 ~ 63文字であ る必要があります。これは、文字、数字、特殊文字の組み合わせです。これは、ワイヤレス ネットワークに初めて接続するときに使用されるパスワードです。次に、ステップ18に<u>進</u> みます</u>。

| Security: | WPA Personal 🔻 🖻                  |
|-----------|-----------------------------------|
|           | WPA Versions: WPA-TIKP 🕑 WPA2-AES |
|           | MFP: Capable T                    |
|           | Key: (Rang                        |

<u>ステップ9:ステップ5</u>で[WPA Enterprise]を選択した場合は、[EAP Method]のオプションボ タンをクリックします。

使用可能なオプションは次のように定義されます。

- PEAP:このプロトコルは、AES暗号化規格をサポートするWAPの個々のユーザ名とパスワ ードの下で各ワイヤレスユーザを提供します。PEAPはパスワードベースのセキュリティ方式 であるため、Wi-Fiセキュリティはクライアントのデバイスクレデンシャルに基づいています 。PEAPは、パスワードが脆弱な場合や、セキュリティで保護されていないクライアントがあ る場合に、重大なセキュリティ上のリスクを引き起こす可能性があります。これはTLSに依 存しますが、すべてのクライアントにデジタル証明書をインストールすることを回避します 。代わりに、ユーザ名とパスワードを使用して認証を行います。
- [TLS]:TLSでは、各ユーザに追加の証明書を持たせてアクセスを許可する必要があります。追 加のサーバと、ユーザをネットワークに認証するために必要なインフラストラクチャがある 場合は、TLSの安全性が向上します。

| WPA Versions: | WPA-TKIP 🗹 WPA2-AES |
|---------------|---------------------|
| MFP:          | Capable 🔻           |
| EAP Method:   | PEAP<br>TLS         |
| Username:     |                     |
| Password:     |                     |
|               |                     |

注:この例では、PEAPが選択されています。

ステップ10:[Username]フィールドと[Password]フィールドに、インフラストラクチャクラ イアントのユーザ名とパスワードを入力します。これは、インフラストラクチャクライアン トインターフェイスへの接続に使用されるログイン情報です。この情報については、使用し ているインフラストラクチャクライアントインターフェイスを参照してください。次に、ス テップ18に<u>進みます</u>。

| WPA Versions: | WPA-TKIP    | WPA2-AES |
|---------------|-------------|----------|
| MFP:          | Capable 🔻   |          |
| EAP Method:   | PEAP<br>TLS |          |
| Username:     | cisco       |          |
| Password:     |             |          |

ステップ11:ステップ9でTLSをクリックした場合は、インフラストラクチャクライアントのIDと秘密キーを[ID]フィールドと[*秘密キー]フィールド*に入力します。

| WPA Versions:                | 🔍 WPA-TKIP 🗹 WPA2-AES                  |
|------------------------------|----------------------------------------|
| MFP:                         | Not Required <b>▼</b>                  |
| EAP Method:                  | <ul> <li>PEAP</li> <li>TLS</li> </ul>  |
| Identity                     | cisco                                  |
| Private Key                  |                                        |
| Certificate File Present:    | No                                     |
| Certificate Expiration Date: |                                        |
| Transfer Method:             | <ul> <li>HTTP</li> <li>TFTP</li> </ul> |
|                              |                                        |
| Certificate File:            | Choose File No file chosen             |

ステップ12:転送方法領域で、次のオプションのオプションボタンをクリックします。

- TFTP:Trivial File Transfer Protocol(TFTP)は、File Transfer Protocol(FTP)のセキュリティ保護 されていない簡易バージョンです。 主に、ソフトウェアの配布や企業ネットワーク間でのデ バイスの認証に使用されます。TFTPをクリックした場合は、ステップ15に<u>進みます</u>。
- HTTP:Hypertext Transfer Protocol(HTTP;ハイパーテキスト転送プロトコル)は、クライ アントが認証フレームワークを提供するために使用できる、シンプルなチャレンジ/レスポン ス認証フレームワークを提供します。

| WPA Versions:                | 🔍 WPA-TKIP 🗹 WPA2-AES                  |
|------------------------------|----------------------------------------|
| MFP:                         | Not Required <b>▼</b>                  |
| EAP Method:                  | <ul><li>PEAP</li><li>TLS</li></ul>     |
| Identity                     | cisco                                  |
| Private Key                  | •••••                                  |
| Certificate File Present:    | No                                     |
| Certificate Expiration Date: |                                        |
| Transfer Method:             | <ul> <li>HTTP</li> <li>TFTP</li> </ul> |
| Certificate File:            | Choose File No file chosen             |
| Upload                       |                                        |

**注:証明書ファイ**ルがWAPに既に存在する場合は、[証明書ファイルの存*在(Certificate File Present)]*および[証明書の有効期限(*Certificate Expiration Date)]フィールドに*は、すでに関連 情報が入力されます。それ以外の場合は空白になります。

#### HTTP

ステップ13:[ファイルの選**択]ボタンをク**リックし、証明書ファイルを検索して選択します。 ファイルに適切な証明書ファイル拡張子(.pemや.pfxなど)を付ける必要があります。そう しないと、ファイルは受け入れられません。

注:この例では、mini\_httpd(2).pfxが選択されています。

| Transfer Method: | <ul> <li>HTTP</li> <li>TFTP</li> </ul> |
|------------------|----------------------------------------|
| Filename         | Choose File mini_httpd (2).pfx         |
| Upload           |                                        |

ステップ14:[Upload]をクリック**し**、選択した証明書ファイルをアップロードします。ステップ 18 に進みます。

| Transfer Method: | <ul> <li>НТТР</li> <li>ТЕТР</li> </ul> |
|------------------|----------------------------------------|
| Filename         | Choose File mini_httpd (2).pfx         |
| Upload           |                                        |

[証明書ファ*イルの存在]フ*ィールド*と[証明書の有効期限*]フィールドは自動的に更新されま す。

| WPA Versions:                | WPA-TKIP 🗹 WPA2-AES                    |
|------------------------------|----------------------------------------|
| MFP:                         | Not Required 🔻                         |
| EAP Method:                  | <ul><li>PEAP</li><li>TLS</li></ul>     |
| Identity                     | cisco                                  |
| Private Key                  |                                        |
| Certificate File Present:    | yes                                    |
| Certificate Expiration Date: | Dec 26 22:09:59 2019                   |
| Transfer Method:             | <ul> <li>HTTP</li> <li>TFTP</li> </ul> |
| Certificate File:            | Choose File No file chosen             |
| Upload                       |                                        |

#### TFTP

<u>ステップ15:</u>ステップ12でTFTPをクリックした場<u>合</u>、証明書ファイルのファイル名を[ファ イル名]フィールドに*入力*します。

**注**:この例では、mini\_httpd.pemが使用されています。

| Transfer Method:          | <ul><li>HTTP</li><li>TFTP</li></ul> |
|---------------------------|-------------------------------------|
| Filename                  | mini_httpd.pem                      |
| TFTP Server IPv4 Address: | 192.168.1.20                        |
| Upload                    |                                     |

ステップ16:[TFTP Server IPv4 Address]フィールドにTFTPサーバ*アドレスを入力*します。

注:この例の場合は.TFTPサーバアドレスとして192.168.1.20が使用されます。

| Transfer Method:          | <ul><li>HTTP</li><li>TFTP</li></ul> |
|---------------------------|-------------------------------------|
| Filename                  | mini_httpd.pem                      |
| TFTP Server IPv4 Address: | 192.168.1.20                        |
| Upload                    |                                     |

ステップ17:[アップロード]ボタンをクリ**ック**して、指定した証明書ファイルをアップロードします。

| Transfer Method:          | <ul> <li>HTTP</li> <li>TFTP</li> </ul> |
|---------------------------|----------------------------------------|
| Filename                  | mini_httpd.pem                         |
| TFTP Server IPv4 Address: | 192.168.1.20                           |
| Upload                    |                                        |

[証明書ファ*イルの存在]フ*ィールド*と[証明書の有効期限*]フィールドは自動的に更新されま す。

| WPA Versions:                | WPA-TKIP WPA2-AES                   |
|------------------------------|-------------------------------------|
| EAP Method:                  | <ul><li>PEAP</li><li>TLS</li></ul>  |
| Identity                     | cisco                               |
| Private Key                  |                                     |
| Certificate File Present:    | yes                                 |
| Certificate Expiration Date: | Dec 26 22:09:59 2019 (              |
| Transfer Method:             | <ul><li>HTTP</li><li>TFTP</li></ul> |
| Filename                     | mini_httpd.pem                      |
| TFTP Server IPv4 Address:    | 192.168.1.20                        |
| Upload                       |                                     |

<u>ステップ18:インフ</u>ラストラクチャのクライアントインターフェイスのVLAN IDを入力しま す。デフォルトは 1 です。

注:この例では、デフォルトのVLAN IDが使用されます。

| VLAN ID:           | 1            | (Range: 1 - 4094, Default: 1) |
|--------------------|--------------|-------------------------------|
| Connection Status: | Disconnected |                               |
| アクセスポイントインターフェイス   |              |                               |

ステップ1:アクセスポイントインターフェイスでブリッジングを有効にするには、[Enable Status]チェックボックスをオンにします。

| Access Point Interface |                   |                               |
|------------------------|-------------------|-------------------------------|
| Status:                | Enable            |                               |
| SSID:                  | Access Point SSID | (Range: 2-32 Characters)      |
| SSID<br>Broadcast:     | Enable            |                               |
| Security:              | None 🔻 🛨          |                               |
| MAC Filtering:         | Disabled <b>T</b> |                               |
| VLAN ID:               | 1                 | (Range: 1 - 4094, Default: 1) |

ステップ2:[SSID]フィールドにアクセスポイントのSSIDを入力します。SSIDの長さは2~ 32文字である必要があります。デフォルトはアクセスポイントのSSIDです。

**注**:この例では、使用するSSIDはbridge\_lobbyです。

| Access Point Interface |                   |                               |
|------------------------|-------------------|-------------------------------|
| Status:                | Enable            |                               |
| SSID:                  | bridge_lobby      | (Range: 2-32 Characters)      |
| SSID<br>Broadcast:     | Enable            |                               |
| Security:              | None 🔻 🕀          |                               |
| MAC Filtering:         | Disabled <b>T</b> |                               |
| VLAN ID:               | 1                 | (Range: 1 - 4094, Default: 1) |

ステップ3:(オプション)SSIDをブロードキャストしない場合は、[SSIDブロードキャスト を有効にする]チェックボ**ックス**をオフにします。これを行うと、アクセスポイントはワイ ヤレスアクセスポイントを検索するユーザからは見えなくなります。SSIDをすでに知って いるユーザだけが接続できます。SSIDブロードキャストはデフォルトで有効になっていま す。

| Access Point Interface |                   |                               |
|------------------------|-------------------|-------------------------------|
| Status:                | Enable            |                               |
| SSID:                  | bridge_lobby      | (Range: 2-32 Characters)      |
| SSID<br>Broadcast:     | Enable            |                               |
| Security:              | None 🔻 🖻          |                               |
| MAC Filtering:         | Disabled <b>T</b> |                               |
| VLAN ID:               | 1                 | (Range: 1 - 4094, Default: 1) |

ステップ4:[Security]ドロップダウンリストから、ダウンストリームクライアントステーショ ンをWAPに対して認証するセキュリティのタイプを選択します。

使用可能なオプションは次のように定義されます。

- [なし(None)] : セキュリティを開くか、なし。これがデフォルト値です。これを選択す<u>る場合</u> は、ステップ10に進みます。
- WPA Personal:Wi-Fi Protected Access(WPA)Personalは8 ~ 63文字のキーをサポートできま す。暗号化方式は、TKIPまたはCounter Cipher Mode with Block Chaining Message

Authentication Code Protocol(CCMP)のいずれかです。CCMPを使用するWPA2は、64ビットのRC4標準のみを使用するTemporal Key Integrity Protocol(TKIP)に比べて、より強力な暗号 化規格であるAdvanced Encryption Standard(AES)を備えているため、推奨されます。

Security:

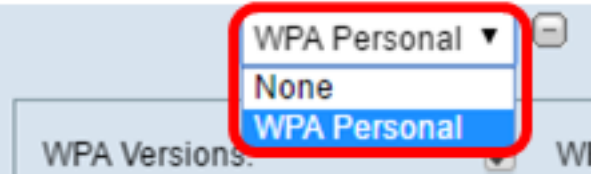

ステップ5:[**WPA-TKIP**]または[**WPA2-AES**]チェックボックスをオンにして、アクセスポイン トインターフェイスが使用するWPA暗号化の種類を決定します。これらはデフォルトで有 効になっています。

**注**:すべてのワイヤレス機器がWPA2をサポートしている場合は、インフラストラクチャク ライアントセキュリティをWPA2-AESに設定します。暗号化方式は、WPAの場合はRC4、 WPA2の場合はAdvanced Encryption Standard(AES)です。WPA2はより強力な暗号化規格 であるため、WPA2を推奨します。この例では、WPA2-AESが使用されています。

| WPA Versions:               | 🕑 WPA-TKIP 🖉 WPA2- | AES                                             |
|-----------------------------|--------------------|-------------------------------------------------|
| Key:                        | •••••              | (Range: 8-63 Characters)                        |
| Broadcast Key Refresh Rate: | 300                | Sec (Range: 0-86400, 0 = Disable, Default: 300) |

ステップ6:[Key]フィールドに共有WPAキーを*入力*しま*す*。キーの長さは8 ~ 63文字で、英 数字、大文字と小文字、特殊文字を使用できます。

| WPA Versions:               | WPA-TKIP WPA2-AES |                                                 |
|-----------------------------|-------------------|-------------------------------------------------|
| Key:                        |                   | (Range: 8-63 Characters)                        |
| Broadcast Key Refresh Rate: | 300               | Sec (Range: 0-86400, 0 = Disable, Default: 300) |

ステップ7:[Broadcast Key Refresh Rate]フィールド*にレートを入力*します。ブロードキャス トキーリフレッシュレートは、このアクセスポイントに関連付けられているクライアントの セキュリティキーがリフレッシュされる間隔を指定します。レートは0 ~ 86400の範囲で、 値0を指定すると機能が無効になります。デフォルト値は 300 です。

| WPA Versions:               | WPA-TKIP WPA2- | AES                                             |
|-----------------------------|----------------|-------------------------------------------------|
| Key:                        |                | (Range: 8-63 Characters)                        |
| Broadcast Key Refresh Rate: | 300            | Sec (Range: 0-86400, 0 = Disable, Default: 300) |

ステップ8:[MAC Filtering]ドロップダウンリストから、アクセスポイントインターフェイス に設定するMACフィルタリングのタイプを選択します。有効にすると、ユーザは、使用し ているクライアントのMACアドレスに基づいて、WAPへのアクセスを許可または拒否され ます。

使用可能なオプションは次のように定義されます。

- [Disabled]:すべてのクライアントがアップストリームネットワークにアクセスできます。こ れがデフォルト値です。
- Local:アップストリームネットワークにアクセスできるクライアントセットは、ローカルに 定義されたMACアドレスリストで指定されたクライアントに制限されます。
- RADIUS:アップストリームネットワークにアクセスできるクライアントセットは、 RADIUSサーバのMACアドレスリストで指定されたクライアントに制限されます。

| MAC Filtering: | Disabled 🔻      |   |
|----------------|-----------------|---|
|                | Disabled        |   |
| VLAN ID:       | Local<br>RADIUS | ( |
| Save           |                 |   |

ステップ9:アクセスポイントインターフェイスのVLAN ID*フィールド*にVLAN IDを入力します。

**注:パケットのブリッジングを**許可するには、アクセスポイントインターフェイスと有線イ ンターフェイスのVLAN設定が、インフラストラクチャクライアントインターフェイスの VLAN設定と一致している必要があります。

| MAC Filtering:         | Disabled V              |
|------------------------|-------------------------|
| VLAN ID:               | 1                       |
| Save                   |                         |
| <u>ステップ10:[保</u> 存]をクリ | ッ <b>ク</b> して、変更を保存します。 |
| MAC Filtering:         | Disabled <b>•</b>       |
| VLAN ID:               | 1 (                     |
| Save                   |                         |

これで、ワイヤレスアクセスポイントでWorkGroup Bridgeを正しく設定できました。

注:この例では、[Disabled]が選択されています。